# **Enterprise - E-Verify Case Search**

Last Modified on 03/06/2020 8:37 am CST

# What is E-Verify?

Enterprise allows users to integrate E-Verify seamlessly into the system for quick and easy processing for employment eligibility.

\*Note\* This integration does require additional setup and an existing relationship with E-Verify. For more information about getting this setup, and pricing inquiries, please contact your TempWorks Account Manager. Check out Enterprise - Setting up E-Verify for more information.

## **E-Verify Case Searching**

Need to look up a recent case or cases you processed in Enterprise? You can use the E-Verify Case Search to review case information including status.

\*Note\* Since this integration is supported with an API, your users will need to log in via apps.ontempworks.com and be set up with the correct security group permissions in order to view E-Verify cases. You must at least have the permission "Can view E-Verify case details" to view the search results. Check out Enterprise - Setting up E-Verify and Enterprise - Security Group Administration for more information.

Also to ensure you are seeing all cases, make sure your hierarchy matches the hierarchy your E-Verify account is set up to. We highly recommend using this at Entity level.

#### To Find the E-Verify Search:

1. In Enterprise, navigate to All Options > Integrations

#### 2. Select E-Verify Cases

| 💼 E-Verify                                               |                        |                      |             | ▶ tasks appoi     | intments  | social email |          | + ▼ ᢒ →         |
|----------------------------------------------------------|------------------------|----------------------|-------------|-------------------|-----------|--------------|----------|-----------------|
| api keys                                                 | Case Status Filter     | - S                  | earch Field | Ŧ                 | Date From | 11/19/2019   | 0        |                 |
| assessments                                              | Sort By Field          | - S                  | earch Text  |                   | Date To   | 2/19/2020 🔳  | Search   | Clear Criteria  |
| <ul> <li>call-em-all</li> <li>carenow results</li> </ul> | Sort Direction Ascendi | ing –                |             |                   |           |              |          |                 |
| cia                                                      | Page Size 25 Disp      | laying Page 1 of 2   |             |                   |           |              |          |                 |
| <ul> <li>e-verify cases</li> <li>details</li> </ul>      | Drag a column header h | nere to group by tha | at column.  |                   |           |              |          |                 |
| search                                                   | Case Number State      | us Code Status       |             | Eligibility       | DHS       | SSA          | Employ   | ee Name         |
| first advantage                                          | 2019323142044HD CLOS   | SED Closed           |             |                   |           |              | zzsmok   | etestemp, zzs   |
| peopleg2<br>trak 1                                       | 2019330215754DA UNC    | ONFIR Case Incom     | nplete      |                   |           |              | zzeveri  | fytesteleventw  |
| twitter search                                           | 2019331181125MK UNC    | ONFIR Case Incom     | nplete      |                   |           |              | TestEm   | pA, TestEmpA    |
|                                                          | 2019338162852DL CLO    | SED Closed           |             |                   |           |              | testtwe  | levefour, testt |
|                                                          | 2019339172836AF UNC    | ONFIR Case Incom     | nplete      |                   |           |              | Johnso   | n, Angela       |
|                                                          | 2019339173133AJ UNC    | ONFIR Case Incom     | nplete      |                   |           |              | Johnso   | n, Ludivia      |
| a second because                                         | 2019343190740EM FINA   | L_NO Final Nonco     | onfirmation | NO_SHOW           |           |              | testtwe  | levefour, testt |
| employee                                                 | 2019344200045CD FINA   | L_NO Final Nonco     | onfirmation | NO_SHOW           |           |              | zztwelv  | eten, zztwelve  |
| customer                                                 | 2019344201041CM CLOS   | SED Closed           |             |                   |           |              | zztwelv  | enine, zztwelv  |
| order                                                    | 2019344203514ED CLOS   | SED Closed           |             | NO_ACTION_FNC     |           |              | Ness, S  | abina           |
| assignment                                               | 2019344204145EJ CLOS   | SED Closed           |             | NOT_AUTHORIZED_EN | ۱P        |              | Ness, S  | abina           |
| contact                                                  | 2019345153355CH CLO    | SED Closed           |             |                   |           |              | Landon   | , Ben           |
| bou / bill                                               | 2019345162036FB UNC    | ONFIR Case Incom     | nplete      |                   |           |              | zztwelv  | enine, zztwelv  |
| pay / bill                                               | 2019351181137FH UNC    | ONFIR Case Incom     | nplete      |                   |           |              | jkks, te | st              |
| calendar                                                 | 2019351183033JC CLO    | SED Closed           |             |                   |           |              | Landon   | , BugHuntOne    |
| reports                                                  | 1                      |                      | _           |                   | _         |              |          |                 |
| all options                                              |                        |                      |             |                   |           |              | Previous | Next            |

#### Actions

### To View Case Details: Right click or choose the D in the upper right

| Drag a column header here to group by that column. |             |                 |                    |     |          |               |  |  |
|----------------------------------------------------|-------------|-----------------|--------------------|-----|----------|---------------|--|--|
| Case Number                                        | Status Code | Status          | Eligibility        | DHS | 5        | SSA           |  |  |
| 2020027140131GD                                    | UNCONFIR    | Case Incomplete |                    |     |          |               |  |  |
| 2020027135512FM                                    | CLOSED      | Closed          | EMPLOYMENT_AUTHORI |     | D        | View Case     |  |  |
| 2020027135510FL                                    | CLOSED      | Closed          |                    |     | <b>A</b> | Continue Case |  |  |
| 2020020200250HB                                    | CLOSED      | Closed          |                    |     | T        | View Employee |  |  |
| 202002713555364                                    | CLOSED      | Closed          |                    |     |          |               |  |  |

### To Continue a Case: Double click, Right click, or choose the 🧪 in the upper right

| Case Number     | Status Code | Status          | Eligibility | y | DHS           |
|-----------------|-------------|-----------------|-------------|---|---------------|
| 2020027140131GD | UNCONFIR    | Case Incomplete |             | n | View Case     |
| 2020027135512FM | CLOSED      | Closed          |             | ľ | Continue Case |
| 2020027135510FL | CLOSED      | Closed          | EMPL        | T | View Employee |
| 2020020200250HB | CLOSED      | Closed          | _           | _ |               |

#### To View the Employee Record: Right click and choose view employee

|                                                    |             | -               |      |               |     |  |  |  |
|----------------------------------------------------|-------------|-----------------|------|---------------|-----|--|--|--|
| Drag a column header here to group by that column. |             |                 |      |               |     |  |  |  |
| Case Number                                        | Status Code | Status          | Elig | ibility       | DHS |  |  |  |
| 2020027140131GD                                    | UNCONFIR    | Case Incomplete | D    | View Case     |     |  |  |  |
| 2020027135512FM                                    | CLOSED      | Closed          | 1    | Continue Case |     |  |  |  |
| 2020027135510FL                                    | CLOSED      | Closed          | T    | View Employee | N   |  |  |  |
| 2020020200250HB                                    | CLOSED      | Closed          |      |               | ~~  |  |  |  |

#### **Search Options Available**

The following options are available when searching:

#### **Case Status Filter**

This option allows you to filter for a specific case status.

#### Statuses include:

- Open
- Cases with New Updates
- Cases In Progress
- Work Docs Expiring
- Cases to Be Closed
- Closed Cases
- Recently Auto Closed
- Draft Cases

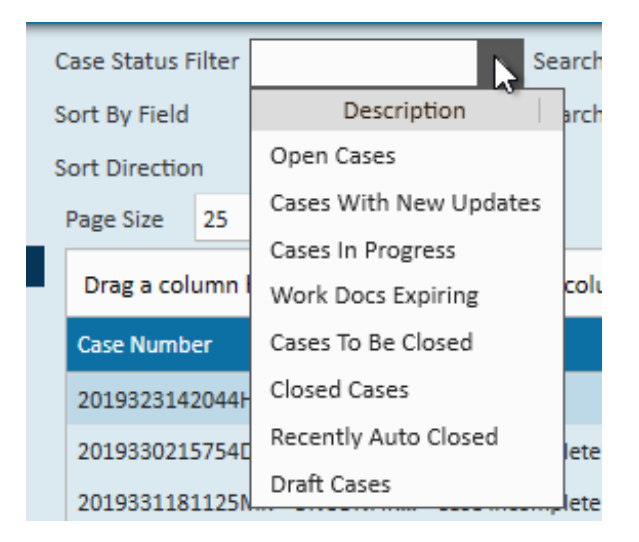

#### **Search Field and Text Options**

You can use the search field and search text fields to limit your search results.

| Search Field | Last Name 🔹 |
|--------------|-------------|
| Search Text  | Smith       |

#### Search fields include:

- First Name
- Last Name
- Case Number
- Alien Number
- 194 Number
- SSN
- Passport Number
- Foreign Passport Number
- Drivers License Number

| Search Field | Dat                     | te From |
|--------------|-------------------------|---------|
| Search Text  | Description             | e To    |
| 1            | Last Name               |         |
|              | First Name              |         |
|              | Case Number             |         |
| hat column.  | Alien Number            |         |
|              | 194 Number              | DHS     |
|              | Social Security Number  |         |
| omplete      | Passport Number         |         |
| omplete      | Foreign Passport Number |         |
| ompiete      | Drivers License Number  |         |
|              |                         |         |

#### Sort By Options

You can click on a search result column to sort your results but there are additional sort by fields and direction options above.

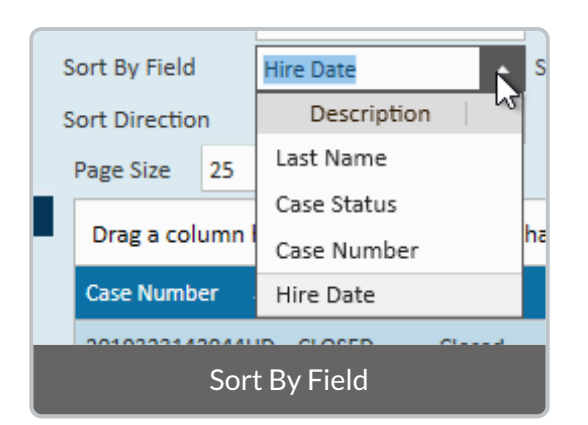

When searching, select a sort by field and sort direction(ascending or descending).

#### Paging

If you are looking at a lot of cases you can change the page size number to increase the number of results per page(up to 120 results per page).

| Case Status Filter                                 |                                                              | Ŧ          | Search Field | Last Name 👻      | Date From | 11/19/2019  | 0          |                |
|----------------------------------------------------|--------------------------------------------------------------|------------|--------------|------------------|-----------|-------------|------------|----------------|
| Sort By Field                                      | Last Name                                                    | Ŧ          | Search Text  |                  | Date To   | 2/19/2020 🔳 | Search     | Clear Criteria |
| Sort Direction                                     | Ascending                                                    | Ŧ          |              |                  |           |             |            |                |
| Page Size 25                                       | Displaying P                                                 | age 1 of 2 |              |                  |           |             |            |                |
| Drag a column header here to group by that column. |                                                              |            |              |                  |           |             |            |                |
| Case Number                                        | Status Code                                                  | Status     |              | Eligibility      | DHS       | SSA         | Employe    | e Name 🔺       |
| 2020027140131GD                                    | UNCONFIR                                                     | Case Inco  | mplete       |                  |           |             | Brennan    | , Billy        |
| 2020027135512FM                                    | CLOSED                                                       | Closed     |              |                  |           |             | Grant, A   | lan            |
| 2020027135510FL                                    | CLOSED                                                       | Closed     |              | EMPLOYMENT_AUTHO | RI        |             | Grant, A   | lan            |
| 2020020200250HB                                    | CLOSED                                                       | Closed     |              |                  |           |             | Grant, A   | lan            |
| 2020027135553GA                                    | CLOSED                                                       | Closed     |              |                  |           |             | Grant, A   | lan            |
| 2020030140415DM                                    | 2020030140415DM CLOSED Closed                                |            |              |                  |           | Grant, Alan |            |                |
| 2020030140539ED                                    | 2020030140539ED CLOSED Closed EMPLOYMENT_AUTHORI Grant, Alan |            |              |                  | lan       |             |            |                |
| 2020049165058EJ                                    | CLOSED                                                       | Closed     |              |                  |           |             | Habody,    | Johnny         |
| 2020049170116GD                                    | CLOSED                                                       | Closed     |              |                  |           |             | Habody,    | Johnny         |
| 2019351181137FH                                    | UNCONFIR                                                     | Case Inco  | mplete       |                  |           |             | jkks, test | :              |
| 2019339172836AF                                    | UNCONFIR                                                     | Case Inco  | mplete       |                  |           |             | Johnson,   | , Angela       |
| 2019339173133AJ                                    | UNCONFIR                                                     | Case Inco  | mplete       |                  |           |             | Johnson,   | , Ludivia      |
| 2019345153355CH                                    | CLOSED                                                       | Closed     |              |                  |           |             | Landon,    | Ben            |
| 2019351184618ML                                    | FINAL_NO                                                     | Final Non  | confirmation | NO_SHOW          |           |             | Landon,    | BugHuntOne     |
| 2019351183033JC                                    | 2019351183033JC CLOSED Closed Landon, BugHuntOne             |            |              |                  |           |             |            |                |
| 4                                                  | 010050                                                       | a 1        |              |                  | _         |             |            |                |
|                                                    |                                                              |            |              |                  |           |             | Previous   | Next           |

Use the next and previous options at the bottom to see the next or previous set of results.

# **Troubleshooting Tips**

Not finding the results you expected? Here are some important tips:

- **Hierarchy Matters:** we recommend always conducting this search at Entity level to ensure all cases for the E-Verify account are shown.
- You can only see cases for one account at a time: If you have multiple entities and multiple E-Verify accounts in the system, you will not be able to see search results at system level.
- Not getting any results? Our E-Verify integration including this search, relies on our API. That means you need to be logging into Enterprise via apps.ontempworks.com
   Check out How to Log in to Enterprise
- Need to Refresh? Just click search again to refresh your results if case statuses have changed or new cases have been created.

# **Related Articles**